# ス**タ**ディサプリ for MARKETING

# 日々のデータ登録・発送業務の手順案内

**RECRUIT** (C) Recruit Marketing Partners Co., L

日々の資料請求者への発送業務の方法をご紹介いたします。

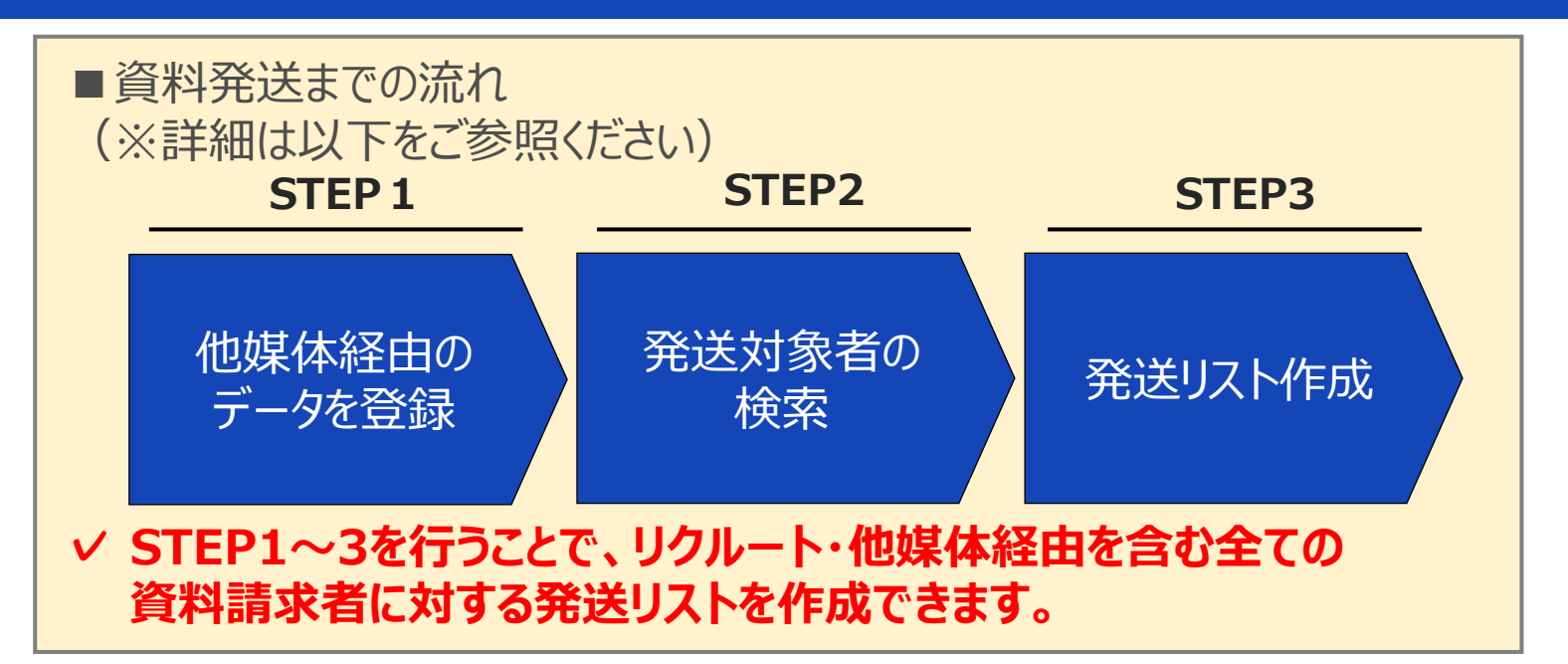

## STEP.1-1 他媒体経由のデータ登録を行います。

①画面左側のメニューの"個人管理"を表示し[個人登録]を選択。 他媒体経由のデータを、一件ずつ登録します。 ※スタディサプリ for MARKETINGのフォーム機能を利用されてい る場合、学校HP経由のデータは自動で登録されています。

| ス <b>ワディサプリ</b> for MARKETING |                |
|-------------------------------|----------------|
| (1) ダッシュボード                   | 個人検索           |
|                               | 個人登録           |
| 1、個人管理 ,                      | 個人一括登録個人一括登録履歴 |
| 🗹 メッセージ送信 ,                   | 個人統合           |

②該当情報がない場合は[新規個人として登録する]を選択し画面の指示に従って入力、登録します。

| 個人情報登録<br>氏名(性) 100 ## | 12                                                                                       | <u>َنْ POI</u> | <u>NT</u>         |                          |          |                                      |
|------------------------|------------------------------------------------------------------------------------------|----------------|-------------------|--------------------------|----------|--------------------------------------|
| 卒業予定年 [55]             | 1.2010年の第二日 (2010年の第二日) *                                                                | 該当する           | る情報がある            | る場合は、画面下部                | 部に検索     | 家結果が表示さ                              |
| 高校情報 [20] II × 五柱      | 2000年上 (1997年17年7月) 20526F ▼ 2017<br>と生物情が不明な場合は「その他気殺」と入力してください。その場合、五体情報は映楽条件には含まれません。 | れます。<br>登録情報   | 品を <b>変</b> 更・追   | 自加したい場合は「                | 强扣]友     | ·<br>/////// እ.ታ                     |
| 他の条件を表示する 💙            | 換金する                                                                                     | を行っての別人とし      | ください。また<br>て個人登録  | き、「上記とは別人と<br>まで行うことも可能」 | にして登録です。 | 禄する]を選択し、                            |
| 個人情報の選択                |                                                                                          |                |                   | Ab and                   |          | 10111111                             |
|                        | 入力した条件に進当する個人が存在しませんでした。<br>新聞個人として登録するか、入力内容を消滅ご確認ください。                                 | 00001014       | 氏名<br>進学太郎<br>タロウ | τε <i>ι</i> ήγ           | 电结雷号     | лестине<br>20526F<br>ISAK高校(通<br>信制) |
|                        | 新規稿人として登録する                                                                              |                |                   | 上記とは別人として登録する            |          |                                      |

他媒体経由のデータを一括で登録することも可能です (個人一括登録)。主要メディア経由の請求 データは一括変換ツールにより、ボタン一つで、システム取り込み可能な形式に変換が可能です。 詳細は「業者別データアップロード支援ツール」マニュアルをご覧ください。

# ス**ワ**ディサプリ for MARKETING

#### 日々のデータ登録・発送業務の手順案内

### STEP2. 発送対象者の検索を行います。

③個人検索画面の日付にて[データ取込日]に チェックをつけ、未発送の日付を入力し検索します。

| 側 | 人検索                                                          |                                                              |                                                                   |                        |       |
|---|--------------------------------------------------------------|--------------------------------------------------------------|-------------------------------------------------------------------|------------------------|-------|
|   | 検索条件指定                                                       |                                                              | 個人プロフィール指定                                                        |                        |       |
| - | 検索条件                                                         |                                                              |                                                                   |                        |       |
|   | ☑ 属性 三いずれかの居性をき                                              | が変現してください                                                    |                                                                   |                        |       |
|   | ✓ 高校生                                                        |                                                              |                                                                   |                        |       |
|   | <ul> <li>✓ 高校3年生<br/>2019年卒業予定</li> <li>✓ 2018年本業</li> </ul> | <ul> <li>✓ 高校2年生<br/>2020年半果予定</li> <li>✓ 2017年本業</li> </ul> | <ul> <li>✓ 高校1年生<br/>2021年卒業予定</li> <li>✓ 2016年1/前六常 #</li> </ul> | ✓ 2022年以降卒業<br>たは 卒年不明 | 行定    |
|   |                                                              | 2011++*                                                      | 2010+AN+# a                                                       | 1010                   |       |
|   | <ul> <li>○ 高校生以外の学生<br/>大学主・専門学生等</li> </ul>                 |                                                              | ✓ 社会人                                                             | ✔ 保護者                  | ✔ その他 |
|   |                                                              |                                                              |                                                                   |                        |       |
|   | 日付                                                           |                                                              |                                                                   |                        |       |
|   | <ul> <li>データ取込</li> </ul>                                    | E 😮 🔿 🏸                                                      | クション日 💡                                                           |                        |       |
|   |                                                              | <b>#</b>                                                     | ~                                                                 |                        | ● クリア |

| 発送対象から除きたい個/<br>発送対象から除きたい個/<br>住所が不正で資料が戻って<br>まずは登録した個人を検察<br>その後、個人検索画面の[ | しがいる場合<br>こきてしまうなど、発送<br>索・選択し個人詳細ペー<br>資料発送対象]で[資料発 | 対象から除き<br>ジにて[検索対<br>送対象のみ]( | たい個人を管理することが可能です。<br> 象]を[検索対象外]に変更します。<br>こチェックを入れてください。 |
|------------------------------------------------------------------------------|------------------------------------------------------|------------------------------|-----------------------------------------------------------|
| 但人評細                                                                         |                                                      |                              | 連絡手段                                                      |
| 個人プロフィール **                                                                  | _                                                    |                              | ○ メールアドレス登録者のみ ○ 住所登録者のみ ○ 指定しない                          |
| 10)0000000 10000 201600(04                                                   |                                                      |                              | 資料発送対象                                                    |
| :                                                                            |                                                      |                              | ○ 資料発送対象のみ ○ 資料発送対象外のみ ○ 指定しない                            |
| 個人に関する設定                                                                     | 00-10-4.2.00 Ld                                      |                              |                                                           |

## STEP3. 発送リストの作成を行います。

④発送リストを作成する場合は[ダウンロード]を選択します。 スタディサプリ for MARKETINGのラベル印刷機能を ご使用になる場合は、「ラベル出力]を選択してください。

| <b>~</b> | 個人口工     | 氏名王                                | 11.91 | 都進_<br>府県 | 電話番号<br>メールアドレス                | 高校名 👱   | 芽年<br>卒年 ▼ | 展性 💆 | コンタクト<br>展歴            | ; |
|----------|----------|------------------------------------|-------|-----------|--------------------------------|---------|------------|------|------------------------|---|
| <b>~</b> | 90020812 | 本人氏名姓本人氏名名<br>ホンニンカナセイホン<br>ニンカナメイ | 7     | 北海道       | 123445677890                   | 札戦山の手高校 | 高校3年生      | Ē88  | 1月1日また。<br>メッセージ送信     | 8 |
| <b>~</b> | 90019928 | 本人氏名姓本人氏名名<br>ホンニンカナセイホン<br>ニンカナメイ | 男     | 北海道       | 123445677890 札幌国際情報高校          |         | 高校3年生      | 286  | <b>州和国家</b><br>メッセージ送信 | E |
| ~        | 90019452 | 本人氏名姓本人氏名名<br>ホンニンカナセイホン<br>ニンカナメイ | я     | RAG       | 123445677890                   | 三笠高校    | 高校3年生      | 1988 | 作時請求<br>メッセージ送信        | 1 |
| ~        | 00000734 | <b>進学よしお</b><br>シンガクヨシオ            | я     | 北海道       | 0120123456<br>hoge@hotmail.com | 荣光学圈高校  | 高校3年生      | 236  | <u>- 来校</u><br>アンヤート回答 | E |
| ~        | 00000703 | <b>テストです</b><br>テストデス              | 93    | 北海道       | 0123456789<br>hoge@hoge.com    | その他高校   | 高校3年生      | 882  | <b></b>                | E |

## 以上で日々のデータ登録・発送業務は完了です!

ご不明点等ございましたら、お客様サポートセンターまでお問い合わせください。 お客様サポートセンター rmanabi@r.recruit.co.jp